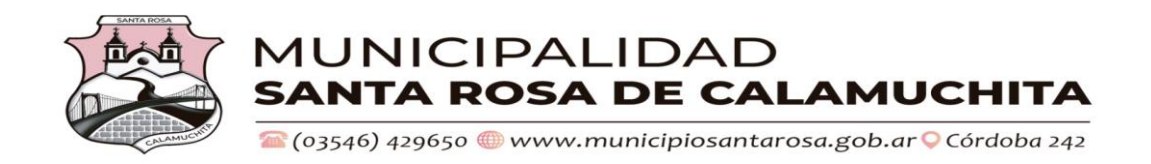

## Abonar los Servicios e Impuestos Municipales de manera ON LINE

# 1. Ingresa a: WWW.MUNICIPIOSAntarosa.gob.ar

### 2. Hace click en **INICIO** / **PAGOS**.

3. Después en CONSULTA DE PAGOS y DEUDA.

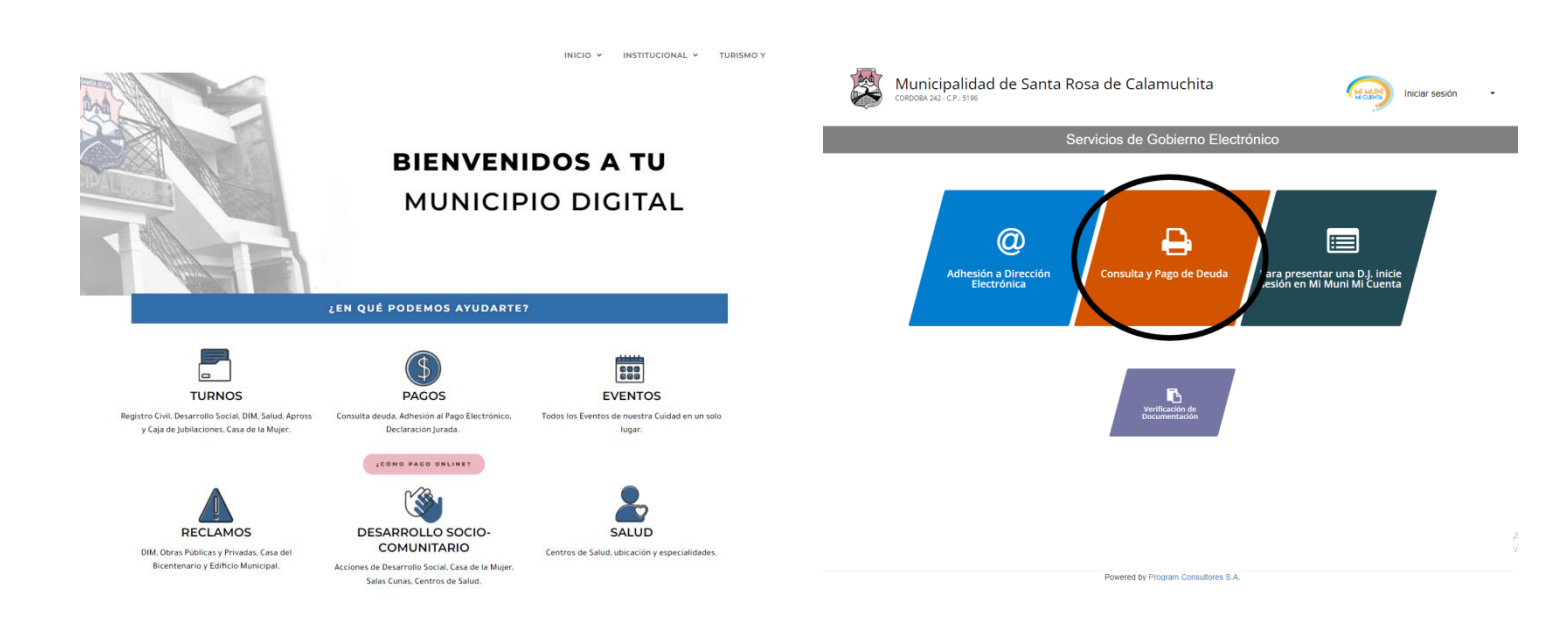

4. Selecciona el pago de impuestos que desea hacer en este caso: <u>TASA POR SERVICIOS A LA</u> <u>PROPIEDAD</u>.

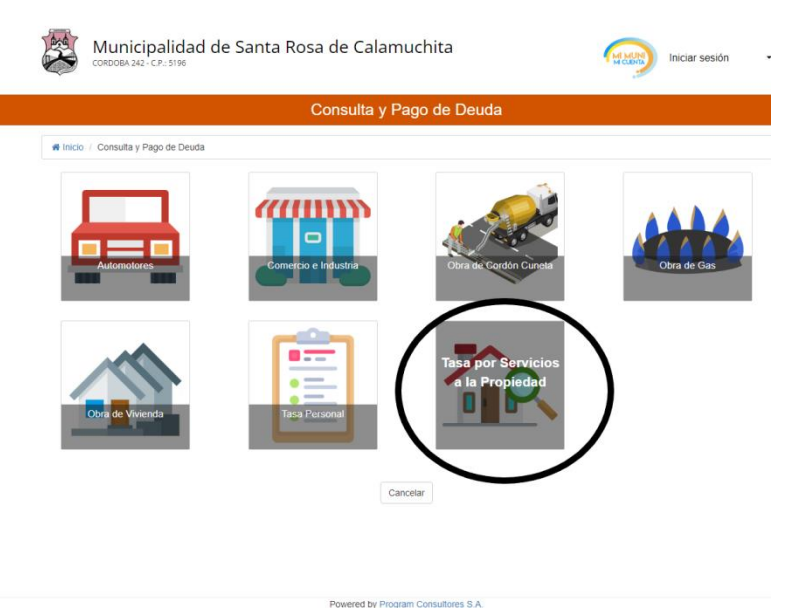

5. Luego introducís la FECHA y el NRO CUENTA MUNICIPAL.

#### **6**. Selecciona la/s boleta/s a abonar y

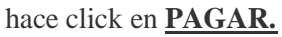

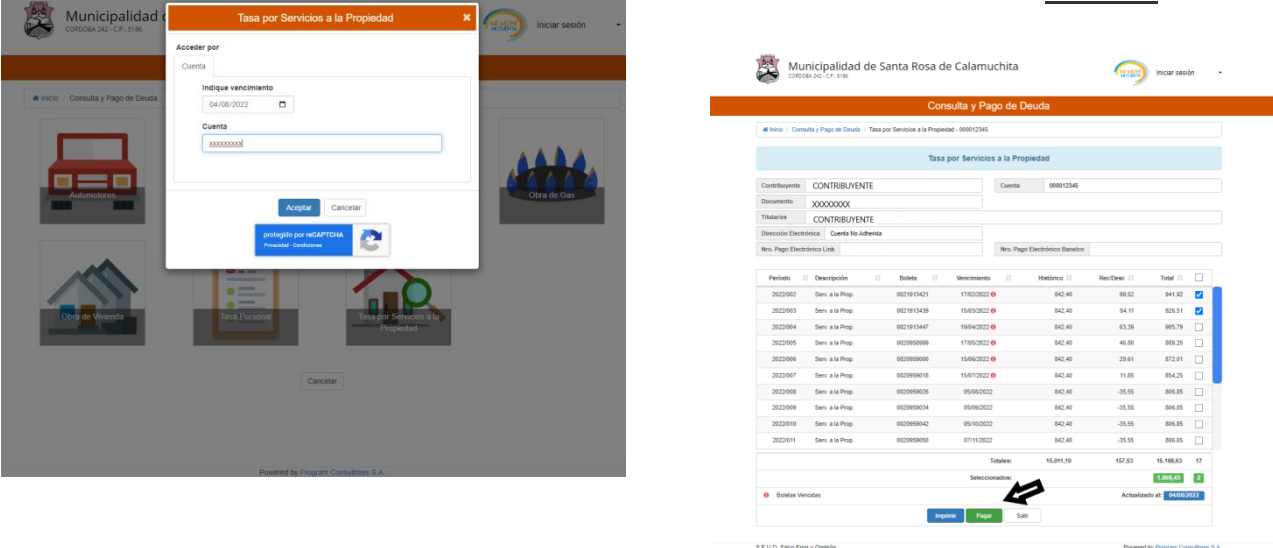

7. Luego en el **botón de PAYPERTIC** para abonar de manera segura.

|                 | Conculto y [                                                        | Dogo do Dou                                            | do        |
|-----------------|---------------------------------------------------------------------|--------------------------------------------------------|-----------|
|                 |                                                                     | -ago de Deu                                            | ua        |
| # Inicio / Cons | ulta y Pago de Deuda / Tasa por Servicios a la Propiedad - 0000123- | 45                                                     |           |
|                 |                                                                     |                                                        |           |
|                 | Tasa por Servio                                                     | cios a la Propiec                                      | lad       |
| Contribuyente   | CONTRIBUYENTE                                                       | Cuenta                                                 | 000012345 |
| Boleta          | 8006611107                                                          | Monto                                                  | 1.868,43  |
|                 |                                                                     |                                                        |           |
| Seleccione un r | nedio de pago                                                       |                                                        |           |
|                 | river<br>res<br>Pay                                                 | A TALETAS<br>See 200<br>Per TIC<br>y Page Autoration * | 3         |

8. Escoge de qué manera abonar, completas los datos solicitados y por último click en **PAGAR AHORA**.

### Para ADHERIRTE A DEBITO AUTOMATICO selecciona PAGAR y SUSCRIBIR.

| <b>Q</b>                          | 800 S                        | <b>S</b>        |
|-----------------------------------|------------------------------|-----------------|
| PAGAR AHORA                       | ELEGIR VENCIMIENTO           | DESCARGAR CUPÓN |
| v favor completá el siguiente fo  | rmulario                     |                 |
| n ravor, compreta el sigurente ro |                              |                 |
| ombre y apellido                  | Email                        | Teléfono        |
| CONTRIBUYENTE                     |                              | С.              |
|                                   | Monto                        |                 |
|                                   | 1.868,43                     |                 |
|                                   | Medios de pago disponibles   |                 |
|                                   | Palaasiané un modio da none  |                 |
|                                   | deleccióni di inclui de pago |                 |
|                                   |                              |                 |
|                                   |                              |                 |
| (nat)                             |                              |                 |
| ~                                 |                              |                 |
|                                   |                              |                 |